## **True Type Font Installation Steps**

| Step 1.  |                   |                      |               |           |                  |            |     |
|----------|-------------------|----------------------|---------------|-----------|------------------|------------|-----|
|          | Click on          | MAIN ico             | on.           |           |                  |            |     |
|          |                   |                      | Program N     | lanager   |                  |            | ▼ ▲ |
| <u> </u> | e <u>O</u> ptions | <u>W</u> indow       | <u>H</u> elp  |           |                  |            |     |
|          |                   |                      |               |           |                  |            |     |
|          | •                 |                      | Main          |           |                  | <b>~ ^</b> |     |
| E        | 8                 |                      | 4             |           | MS               |            |     |
|          | File Manager      | Control Panel        | Print Manager | Clipboard | MS-DOS<br>Prompt |            |     |
| Ap       | æ                 | ? <mark>€ ₽</mark> ₩ | 1             |           |                  |            |     |
|          | Windows<br>Setup  | PIF Editor           | Read Me       |           |                  |            |     |
|          |                   |                      |               |           |                  |            |     |
|          |                   |                      |               |           |                  |            |     |
|          |                   |                      |               |           |                  |            |     |

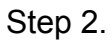

Click on CONTROL PANEL icon.

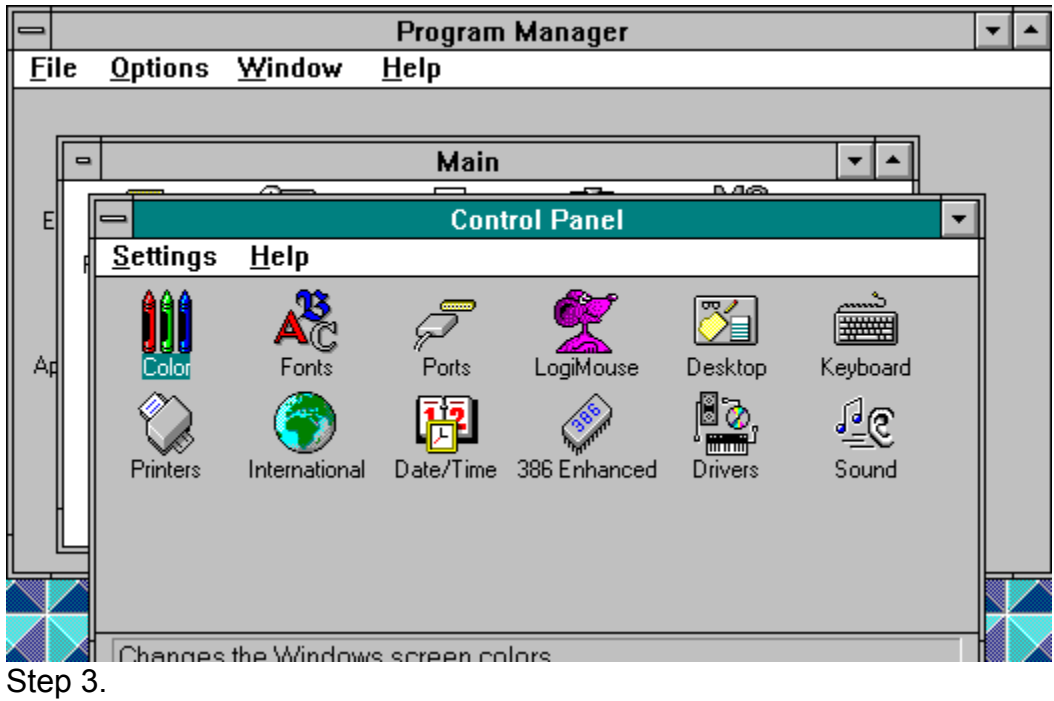

Click on FONTS icon

|   | Control Panel                              | -                  |  |  |
|---|--------------------------------------------|--------------------|--|--|
| ĥ | Fonts                                      |                    |  |  |
|   | Installed <u>F</u> onts:                   |                    |  |  |
|   | Arial (TrueType)                           | Cancel             |  |  |
|   | Arial Bold (TrueType)                      | 800000             |  |  |
|   | Arial Italic (TrueType)                    | <u>83</u> 088340   |  |  |
|   | Courier 10,12,15 (VGA res)                 | <u>A</u> dd        |  |  |
|   | Courier New (True Type)                    |                    |  |  |
|   | Sample                                     | <u>I</u> rue I ype |  |  |
|   | Sompto 4                                   | Help               |  |  |
|   | -                                          |                    |  |  |
| Η |                                            |                    |  |  |
| Ц |                                            |                    |  |  |
|   |                                            |                    |  |  |
|   | 4                                          |                    |  |  |
|   | No fonts are selected.                     |                    |  |  |
|   |                                            |                    |  |  |
|   | The size of the font on the disk is: 0 KB. |                    |  |  |

| Step 4<br>Click <b>ADD</b> bar                                                                           |                                                                                                    |  |  |  |  |
|----------------------------------------------------------------------------------------------------|----------------------------------------------------------------------------------------------------|--|--|--|--|
| -                                                                                                    | Control Panel                                                                                                    |  |  |  |  |
|                                                                                                    | Hola<br>Fants                                                                                                    |  |  |  |  |
| Installed                                                                                                | Add Fonts                                                                                                    |  |  |  |  |
| Arial (Tru<br>Arial Boli<br>Arial Boli<br>Arial Itali<br>Courier 1<br><u>Courier N</u><br><u>S</u> ample | List of <u>F</u> onts:<br>No fonts found.                                                                                                    |  |  |  |  |
|                                                                                                    | Directories:<br>d:\windows Drives:<br>Coreldrw<br>Coreldrw<br>Coreldrw<br>Coreldrw<br>Coreldrw<br>Coreldrw<br>Coreldrw<br>Coreldrw<br>Coreldrw |  |  |  |  |
| The size                                                                                                 | sustant I I I I I I I I I I I I I I I I I I I                                                                                                  |  |  |  |  |

## Step 5

Make sure that the **"Copy Fonts to Windows Directory**" box has an **"X**" in it, If it doesn't, click on it.

Then choose which drive and directory that the fonts are located in. On the CD the fonts are in the <code>\QTFONTS</code> directory

| _ | •                                                                                                    | Control Pa                                                                   | nel                                                                    |                                           |
|---|----------------------------------------------------------------------------------------------------|------------------------------------------------------------------------------|------------------------------------------------------------------------|-------------------------------------------|
| ſ |                                                                                                    | Fon                                                                          | ts                                                                     |                                           |
|   | Installed                                                                                                |                                                                              | Add Fonts                                                              |                                           |
|   | Arial (Tru<br>Arial Bole<br>Arial Bole<br>Arial Itali<br>Courier 1<br><u>Courier N</u><br><u>S</u> ample | List of <u>F</u> onts:<br>No fonts found.                                    |                                                                        | Cancel  Select A8  Help                   |
|   |                                                                                                    | Directories:<br>d:\windows                                                   | Dri <u>v</u> es:                                                       |                                           |
|   | The size                                                                                                 | d:\     windows     coreldrw     install.pro     Imouse     msapps     wetom | d: master 2<br>b:<br>c: daungst_c<br>d: master 2<br>e: daungst_e<br>s: | •<br>•<br>•<br>•<br>•<br>•<br>•<br>•<br>• |

## Step 6

Either click on **SELECT ALL** or individually select the fonts you wish to install.

|                                                                                                    | Fonts                                                                                                    |                                                    |
|----------------------------------------------------------------------------------------------------|----------------------------------------------------------------------------------------------------|----------------------------------------------------|
| Installed                                                                                                | 🛥 Add Fonts                                                                                                    |                                                    |
| Arial (Tru<br>Arial Bolu<br>Arial Bolu<br>Arial Itali<br>Courier 1<br><u>Courier N</u><br><u>S</u> ample | List of <u>F</u> onts:<br>QTArabian Regular (TrueType)<br>QTGreece Regular (TrueType)<br>QTHandwriting Regular (TrueType)<br>QTLautrecType Regular (TrueType)<br>QTLetterGoth Bold (TrueType)<br>QTLetterGoth Bold Italic (TrueType)<br>QTLetterGoth Italic (TrueType)<br>QTLetterGoth Regular (TrueType)<br>QTLetterGoth Regular (TrueType) | OK<br>Cancel<br><u>S</u> elect All<br><u>H</u> elp |
| The size                                                                                                 | b:\ Drives:                                                                                                    |                                                    |
| I he size                                                                                                | ☑ ☑ Copy Fonts to Windows Direc                                                                                                    | tory:                                              |

Now you may need to restart windows for the changes to take effect. The fonts you installed will then show up in any application that can use them.